# **Registering for E-Alerts**

#### Click on the word Register at the top of the website

| ttp://www.kenton.k12.ny.        | .us/site/Default.aspx?Pag                                   | geType=10&SiteID=1 - Windows Intern                                                          | et Explorer                                       |                                                  |                                                     |                           |                   | × ×       |
|---------------------------------|-------------------------------------------------------------|----------------------------------------------------------------------------------------------|---------------------------------------------------|--------------------------------------------------|-----------------------------------------------------|---------------------------|-------------------|-----------|
| http://www.kenton. <b>k12.n</b> | ny.us/site/Default.aspx?Pa                                  | geType=10&SiteID=1                                                                           |                                                   |                                                  |                                                     | <u> </u>                  |                   |           |
| Distr                           | NOF NOF                                                     | hool                                                                                         |                                                   | Sig                                              | Register                                            | this site.                | search            |           |
| K                               | Kenm                                                        | ore Town of Tor                                                                              | awanda UI                                         | FSD                                              | $\mathbf{\times}$                                   | A+                        |                   | 🖻 / 🌙     |
| 2 Pace                          | We educate                                                  | e, prepare, and inspire all stu                                                              | lents to achieve their                            | highest potential                                | E-Mail                                              | Grades E-                 | Alerts            |           |
| Но                              | ome Our Distri                                              | ct Consolidation Project                                                                     | Athletics Boa                                     | rd of Education                                  | Curriculum                                          | Departments               |                   |           |
| Hu                              | ıman Resources                                              | Library                                                                                      |                                                   |                                                  |                                                     |                           |                   | E         |
| Kenm                            | nore Town of Tonawanda                                      | UFSD >                                                                                       |                                                   |                                                  |                                                     |                           |                   |           |
| We                              | want this site to be compli<br>. Your birth date informatio | ant with federal law under the Children's O<br>on is collected only to validate your age and | line Privacy Protection Act (Co<br>is not stored. | OPPA). Please enter your bir                     | th date so we can confirm                           | m that you are at least : | 3 years           |           |
| Ent                             | ter your birth date and                                     | click submit.                                                                                |                                                   |                                                  |                                                     |                           |                   |           |
|                                 |                                                             | Example: 04/05/1975                                                                          |                                                   |                                                  |                                                     |                           |                   |           |
| 500                             | Submit                                                      |                                                                                              |                                                   |                                                  |                                                     |                           |                   | vser      |
|                                 |                                                             |                                                                                              |                                                   |                                                  |                                                     |                           |                   |           |
| 15)<br>Bu                       | 00 Colvin Boulevard<br>uffalo, NY 14223                     | Phone: 716-874-8400<br>Fax: 716-874-8621                                                     | Questions or Feedback?                            | Schoolwires Privacy Pol<br>Copyright © 2002-2012 | icy (Updateo) 🕴 Torr<br>Schoolwires, Inc. All right | ns of Use Streserved      | ed by<br>oolwires | Enter you |
|                                 |                                                             |                                                                                              |                                                   |                                                  |                                                     | WEBS                      | Mo:M              | Birthdate |
|                                 |                                                             |                                                                                              |                                                   |                                                  |                                                     |                           |                   | 2 C       |
|                                 |                                                             |                                                                                              |                                                   |                                                  |                                                     |                           |                   |           |
|                                 |                                                             |                                                                                              |                                                   |                                                  |                                                     |                           |                   |           |
|                                 |                                                             |                                                                                              |                                                   |                                                  |                                                     |                           |                   |           |
|                                 |                                                             |                                                                                              |                                                   |                                                  |                                                     |                           |                   |           |
|                                 |                                                             |                                                                                              |                                                   |                                                  |                                                     |                           |                   |           |
|                                 |                                                             |                                                                                              |                                                   |                                                  |                                                     |                           |                   |           |
|                                 |                                                             |                                                                                              |                                                   |                                                  |                                                     |                           |                   | 2003      |
|                                 |                                                             |                                                                                              |                                                   |                                                  |                                                     |                           |                   |           |
| www.kenton.k12.nv.us/           | /cite/Default acry?PageTi                                   | une-108/SiteID-1                                                                             | iy Ay Ay Ay A                                     | Y CHAY CH                                        | YA AVA                                              | an an tha she             | é yéyé            | € 100% ×  |
|                                 |                                                             | W 🔊 😁 💷                                                                                      | R 🛪 🖉                                             | S Detk                                           | on <sup>»</sup>                                     | a                         |                   | 8:55 AM   |
|                                 |                                                             |                                                                                              | N 16 12                                           | 🦻 🔂 Desk                                         | op <b>4</b> 🖉 😤 i                                   | S 7 14 13 9               | O PON U           | 9/18/2012 |

Click on Submit

Enter the following information:

| 🍯 http://www.ken | ion.k12.ny.us/site/Default.aspx?PageType=10&SiteID=1 - Windows Internet Explorer                                                                                                    | ×                           | ×       |
|------------------|----------------------------------------------------------------------------------------------------|-----------------------------|---------|
| http://www.ke    | nton. <b>kl2.ny.us</b> /site/Default.aspx?PageType=10&SiteID=1                                                                                                    | 178                         | a (     |
|                  | District Home Select a School V Sign In Register search                                                                                                    | <b>^</b>                    |         |
|                  | Kenmore Town of Tonawanda UFSD       A+         We educate, prepare, and inspire all students to achieve their highest potential       A+                                                                                     |                             |         |
|                  | Home Our District Consolidation Project Athletics Board of Education Curriculum Departments                                                                                                    |                             |         |
|                  | Human Resources Library                                                                                                    | XC-DK                       |         |
|                  | Kenmore Town of Tonawanda UFSD 🕨                                                                                                    | XordX                       |         |
|                  | Enter your first and last name, email address, user name and password. If you want, you can fill in the other items. Entering your zip code will allow the site to calculate your distance from locations listed on the site. |                             |         |
|                  | First Name:                                                                                                    | XQQX                        |         |
|                  |                                                                                                    | XYX                         |         |
|                  | Last Name:                                                                                                    |                             |         |
|                  |                                                                                                    | XYA                         |         |
|                  | Title:                                                                                                    | ð á á                       |         |
|                  |                                                                                                    | 878                         |         |
|                  | Address 1:                                                                                                    | ðoð-                        |         |
|                  |                                                                                                    | ð ð                         |         |
|                  | Address 2:                                                                                                    | 466                         |         |
|                  |                                                                                                    | 81.8                        |         |
|                  |                                                                                                    | 868                         |         |
|                  |                                                                                                    | ð 1 ð                       |         |
|                  |                                                                                                    | ÓÓĆ                         |         |
|                  | State:                                                                                                    | ð Ó                         |         |
|                  |                                                                                                    | ÓÓĆ                         |         |
|                  | Zip Code:                                                                                                    | ð Ó                         |         |
|                  |                                                                                                    | -                           |         |
| πp://www.kenton  |                                                                                                    | <ul><li>4 100 % ★</li></ul> | 01 014  |
| 🥶 🛛 🗶            | ) 🥝 🐅 🖄 👑 🤩 📄 🖷 🌆 🎯 🎯 🌚 Desktop 🔍 🛛 2 🖄 🗅 🖶 🦻 8 🍽 N                                                                                                    | 📴 🕪 🔁 🐞 🤧                   | 18/2012 |

Fill in all information on this page then:

Click on submit

After submit, this message should appear:

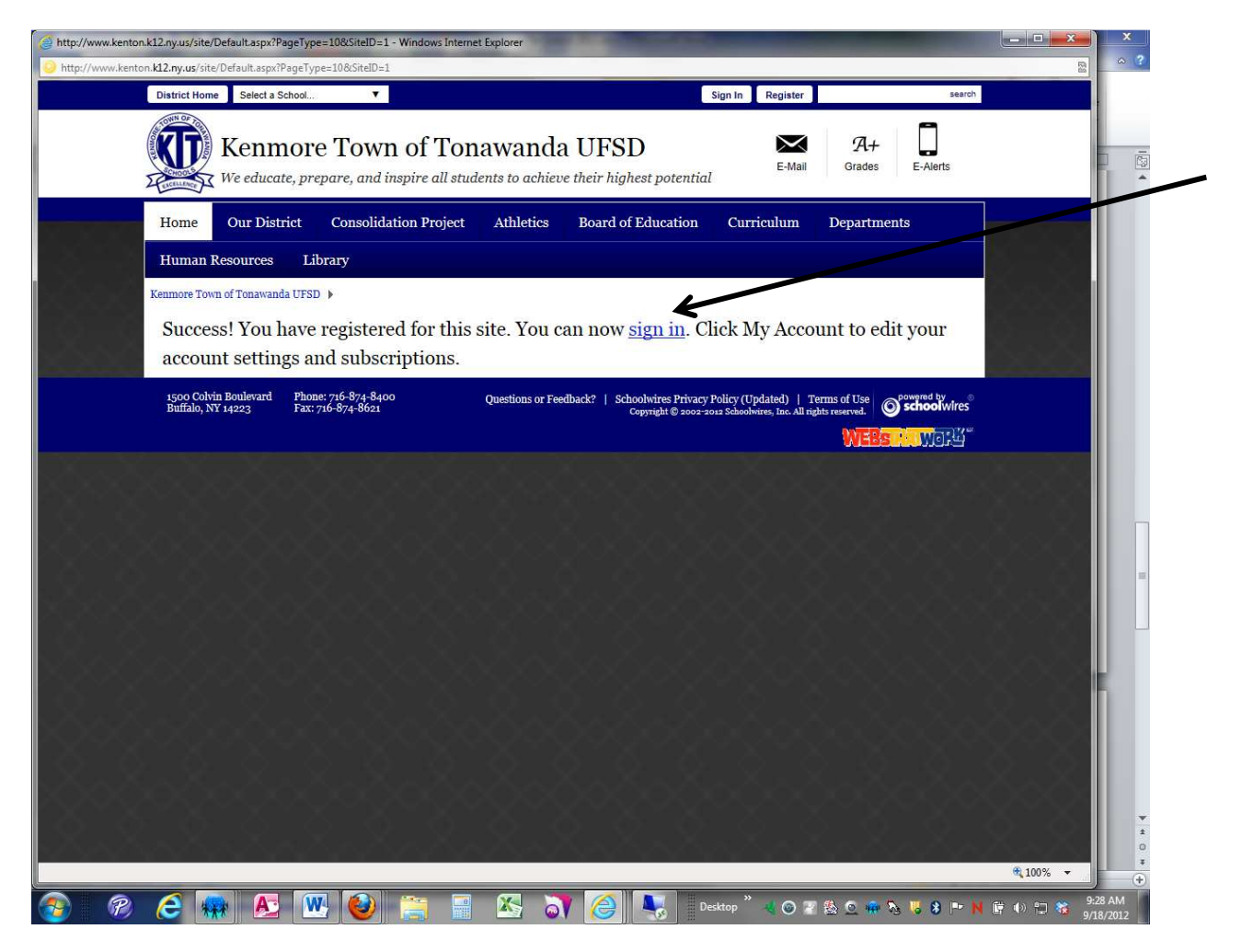

Click on the Sign In link to choose your account settings.

Login with the user you just created:

| Intro-/ www.kenton.kl2.ny.us/site/Default.aspr/PageType=78/StelD=1   Image: District Home Select a School.     Sign in Register     Register asarch     Image: District Home Select a School.     Register asarch     Image: District Home Select a School.     Register asarch     Image: District Home Select a School.     Register asarch     Image: District Home Select a School.     Register asarch     Image: District Home Select a School.     Image: District Home Our District        Image: District Home Our District              Image: District Home Our District                 Image: District Home Our District <th>http://www.kentor</th> <th>n.k12.ny.us/site/Default.aspx?P</th> <th>ageType=7&amp;SiteID=1 - Windows Interne</th> <th>et Explorer</th> <th></th> <th>-</th> <th>_</th> <th></th>                                                                                                    | http://www.kentor | n.k12.ny.us/site/Default.aspx?P                        | ageType=7&SiteID=1 - Windows Interne                                      | et Explorer                          |                                                              | -                                                            | _              |          |
|----------------------------------------------------------------------------------------------------|-------------------|--------------------------------------------------------|---------------------------------------------------------------------------|--------------------------------------|--------------------------------------------------------------|--------------------------------------------------------------|----------------|----------|
| Dutrict Horn Sign in Register     Sign in Register     < | http://www.kento  | on. <b>k12.ny.us</b> /site/Default.aspx?               | PageType=7&SiteID=1                                                       |                                      |                                                              |                                                              |                |          |
| Verefuence Consolidation Project Athletics Coard of Education Curriculun Cepartments                                                                                                    |                   | District Home Select a S                               | School 🔻                                                                  |                                      | Sign In                                                      | Register                                                     | search         | D - "    |
| Home       Our District       Consolidation Project       Athletics       Board of Education       Curriculum       Departments         Human Resources       Library         Kenmore Town of Tonawanda UFSD >         Enter your user name and password to sign in.         You can use this site without being registered or signing in. However, registered users who sign in have access to some features and information that are not available to other users.         User Name:                                                                                                    |                   | Kenn<br>We educa                                       | nore Town of Top<br>te, prepare, and inspire all stu                      | nawanda UF<br>dents to achieve their | SD<br>highest potential                                      | E-Mail Grades                                                | E-Alerts       | Login    |
| Human Resources       Library         Kenmore Town of Tonawanda UFSD >         Enter your user name and password to sign in.         You can use this site without being registered or signing in. However, registered users who sign in have access to some features and information that are not available to other users.         Voi can use this site without being registered or signing in. However, registered users who sign in have access to some features and information that are not available to other users.         User Name:                                                                                                    | XXXX              | Home Our Dist                                          | rict Consolidation Project                                                | Athletics Boar                       | d of Education Cu                                            | rriculum Departr                                             | nents          |          |
| Kenmore Town of Tonawanda UFSD >         Enter your user name and password to sign in.         You can use this site without being registered or signing in. However, registered users who sign in have access to some features and information that are not available to other users.         Remember that your password is case-sensitive.         User Name:                                                                                                    |                   | Human Resources                                        | Library                                                                   |                                      |                                                              |                                                              |                |          |
| Enter your user name and password to sign in. You can use this site without being registered or signing in. However, registered users who sign in have access to some features and information that are not available to other users. User Name:  Password:                                                                                                    |                   | Kenmore Town of Tonawan                                | da UFSD 🕨                                                                 |                                      |                                                              |                                                              |                |          |
| You can use this site without being registered or signing in. However, registered users who sign in have access to some features and information that are not available to other users.  User Name:  Password:                                                                                                    |                   | Enter your use                                         | er name and password to                                                   | sign in.                             |                                                              |                                                              |                |          |
| User Name:  Password:                                                                                                    |                   | You can use this site witho<br>Remember that your pass | out being registered or signing in. However, r<br>word is case-sensitive. | egistered users who sign in have     | access to some features and infor                            | rmation that are not available t                             | o other users. |          |
| Password:                                                                                                    |                   | User Name:                                             |                                                                           |                                      |                                                              |                                                              |                |          |
|                                                                                                    |                   | Password:                                              |                                                                           |                                      |                                                              |                                                              |                | 6 8 8    |
|                                                                                                    |                   |                                                        |                                                                           |                                      |                                                              |                                                              |                |          |
| Sign In Forgot My Password                                                                                                    | , koĝ             | Sign In Forgot                                         | My Password                                                               |                                      |                                                              |                                                              |                |          |
| 1500 Colvin Boulevard Phone: 7:16-874-8400<br>Buffalo, NY 14223 Fax: 7:16-874-8621 Questions or Feedback?   Schoolwires Privacy Policy (Updated)   Terms of Use<br>Copyright © 2002-2012 Schoolwires, Inc. All rights reserved.                                                                                                    |                   | 1500 Colvin Boulevard<br>Buffalo, NY 14223             | Phone: 716-874-8400<br>Fax: 716-874-8621                                  | Questions or Feedback?               | Schoolwires Privacy Policy (<br>Copyright © 2002-2012 School | Updated)   Terms of Use<br>lwires, Inc. All rights reserved. | School wires   |          |
| WEBSIE WORK                                                                                                    |                   |                                                        |                                                                           |                                      |                                                              | WTE:                                                         | s word"        |          |
|                                                                                                    |                   |                                                        |                                                                           |                                      |                                                              |                                                              |                |          |
|                                                                                                    |                   |                                                        |                                                                           |                                      |                                                              |                                                              |                |          |
|                                                                                                    |                   |                                                        |                                                                           |                                      |                                                              |                                                              |                |          |
|                                                                                                    |                   |                                                        |                                                                           |                                      |                                                              |                                                              |                |          |
|                                                                                                    |                   |                                                        |                                                                           |                                      |                                                              |                                                              |                |          |
| € 100% ▼                                                                                                    |                   |                                                        |                                                                           |                                      |                                                              |                                                              |                | € 100% ▼ |
| 🔊 🔗 🖉 🦝 🖪 🐘 🍋 🐃 💷 🕵 🔭 🞑 💽 Destrop <sup>®</sup> u 🗠 🗷 🗛 🖬 🖬 👘 u 🖬 🖉 9.29 AM                                                                                                    |                   | A                                                      | 🗰 🚳 🔤 📼                                                                   |                                      | Desktop                                                      | ° 🚛 💿 🗵 🕾 💁 🖷                                                | N II 9 II- M   | 9:29 AM  |

## If you want to add Mobile Alerts:

Click on My Account ( top right corner)

#### Click on Edit Account settings

| nton. <b>k12.ny.us</b> /site/default.aspx?PageII                                         |                                                                                                    |                                                                                                    |        |
|------------------------------------------------------------------------------------------|----------------------------------------------------------------------------------------------------|----------------------------------------------------------------------------------------------------|--------|
| District Home Select a School                                                            | ▼ My Acco                                                                                                    | search                                                                                                    |        |
| Kenmor<br>We educate, pr                                                                 | e Town of Tonawanda UFSD Sign Out                                                                                            | E-Mail Grades E-Alerts                                                                                          |        |
| Home Our District                                                                        | Consolidation Project Athletics Board of Education Curricu                                                                   | lum Departments                                                                                                 |        |
| Human Resources Li                                                                       | brary                                                                                                    |                                                                                                    |        |
| Site Shortcuts                                                                           |                                                                                                    |                                                                                                    |        |
| <ul> <li>Early Morning Music<br/>Program</li> </ul>                                      |                                                                                                    |                                                                                                    |        |
| <ul> <li>2012-2013 Budget<br/>Information</li> </ul>                                     |                                                                                                    |                                                                                                    |        |
| NYS School Report Card                                                                   |                                                                                                    |                                                                                                    |        |
| Bullying Incident Report                                                                 |                                                                                                    |                                                                                                    |        |
| <ul> <li>New Student Registration</li> <li>Vision Statement and BOE<br/>Goals</li> </ul> | Cincle Of A                                                                                                    |                                                                                                    |        |
| Family Support Center                                                                    |                                                                                                    |                                                                                                    |        |
| <ul> <li>2012-2013 District<br/>Calendar Overview</li> </ul>                             |                                                                                                    |                                                                                                    |        |
| District Maps & Directions                                                               | Mark P. Mondanaro: Superintendent                                                                                            |                                                                                                    |        |
| • (IB) International                                                                     | 1500 Colvin Boulevard ~ Buffalo, New York 14223-1196 ~ (716) 874-8400 / Fax (716)<br>874-8621                                | A way down come on to                                                                                           |        |
| Baccalaureate                                                                            | Register for Broadcast E-Alerts!                                                                                             | Announcements                                                                                                   |        |
| Staff Directory                                                                          | community members the ability to receive emergency and other notices through email                                           | ls June 2012 Capital                                                                                            |        |
| School Closing                                                                           | and/or text messages. To learn more and to register, please click here.                                                      | Project Report                                                                                                  |        |
| Information                                                                              |                                                                                                    | If you have                                                                                                    |        |
| Quick Reference                                                                          | Headlines                                                                                                    | concerns please                                                                                                 |        |
| Link Disclaimer                                                                          | <ul> <li>Click here for Crossing Guard locations by school attendance</li> </ul>                                             | click Contact Us                                                                                                |        |
| Lunch Menus                                                                              | zone                                                                                                    | Project SAVE 2012-                                                                                              |        |
| Kequests for Research                                                                    |                                                                                                    | 2013                                                                                                    |        |
| Performance Review Plans                                                                 | Click here for maps and information to see if your household<br>qualifies for bus transportation for the 2012-13 school year | NYSED                                                                                                    |        |
|                                                                                          |                                                                                                    | Notification:                                                                                                   |        |
|                                                                                          | New Bells Times 2012-2013                                                                                                    | Special                                                                                                    |        |
| 2 nv us/site/Default asnv?PageTupe-                                                      | 18&DomainID=1                                                                                                    | 1997-1997 - 1997 - 1997 - 1997 - 1997 - 1997 - 1997 - 1997 - 1997 - 1997 - 1997 - 1997 - 1997 - 1997 - 1997 - 1 | € 100% |

## Click on E-Alerts settings on left

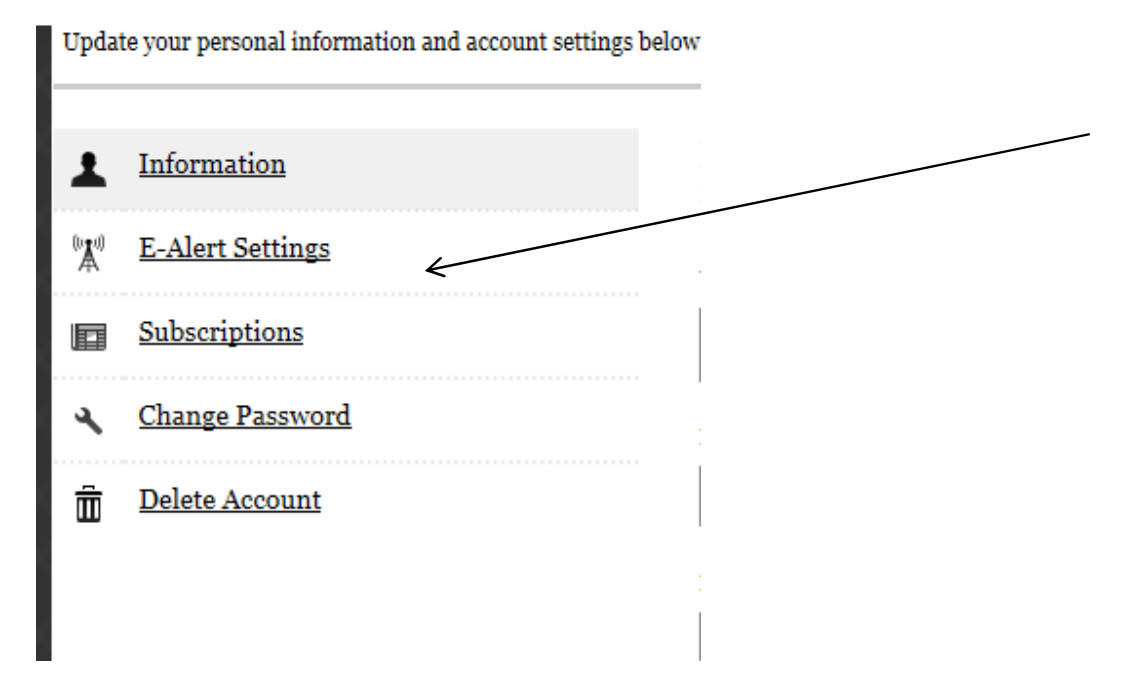

If you wish to also receive mobile settings, fill in the information – Save Changes

| G http://www.kenton.k          | 12.ny.us/si   | te/Default.aspx?Pa   | geType=18&DomainID=1 -       | Windows Inter | met Explorer        | and the sub-transformed line | -                      | and the second second se | ×             | ×                |
|--------------------------------|---------------|----------------------|------------------------------|---------------|---------------------|------------------------------|------------------------|----------------------------------------------------------------------------------------------------|---------------|------------------|
| Differ the http://www.kenton.  | k12.ny.us/    | site/Default.aspx?Pa | ageType=18&DomainID=1        |               |                     |                              |                        |                                                                                                    | E.            | ~ ?              |
|                                | Home          | Our Distric          | t Consolidation              | Project       | Athletics           | Board of Education           | Curriculum             | Departments                                                                                                    |               |                  |
|                                | Human         | Resources            | Library                      |               |                     |                              |                        |                                                                                                    |               |                  |
| K                              | enmore To     | wn of Tonawanda U    | JFSD 🕨                       |               |                     |                              |                        |                                                                                                    |               |                  |
|                                |               |                      |                              |               |                     |                              |                        |                                                                                                    |               |                  |
| UI                             | pdate your    | personal informati   | on and account settings belo | ow.           |                     |                              |                        | Sign Out                                                                                                    |               |                  |
| S                              | Info          | rmation              |                              | E-Alert S     | Settings            | massage Proadcast F. Alerte  | Additional charges may | r annly depending on your wireless                                                                                                    | 8             |                  |
|                                | <u>≰ E-Al</u> | ert Settings         |                              | provider serv | vice agreement.     | message broadcast L-Alerts.  | Additional charges may | appry depending on your wireless                                                                                                    |               |                  |
|                                | <u>Subs</u>   | scriptions           |                              | Mobile        | E-Alerts            |                              |                        |                                                                                                    |               |                  |
|                                | <u>Char</u>   | nge Password         |                              | 10 Digit M    | lobile Number:      |                              |                        |                                                                                                    |               |                  |
| Ó                              | Dele          | te Account           |                              |               |                     |                              |                        |                                                                                                    |               |                  |
| 맞옷옷건                           |               |                      |                              | Mobile Pro    | ovider:<br>ovider   |                              |                        |                                                                                                    |               |                  |
|                                |               |                      |                              | Send me o     | only emergency      | mobile E-Alerts.             |                        |                                                                                                    |               |                  |
| XSOC                           |               |                      |                              | © Yes         | • No                |                              |                        |                                                                                                    |               |                  |
| [Q] (4)                        |               |                      |                              | Save Ch       | anges               |                              |                        |                                                                                                    |               |                  |
| 8225                           |               |                      |                              |               |                     |                              |                        |                                                                                                    |               |                  |
| 8.3                            |               |                      |                              | - Third-p     | arty Alerts         |                              |                        |                                                                                                    |               |                  |
| $\rightarrow \sim \rightarrow$ |               |                      |                              | Click a servi | ice below to sign t | 1p.                          |                        |                                                                                                    |               |                  |
| 1999                           |               |                      |                              | Wirele        | ER Amb              | oer Alerts                   |                        |                                                                                                    |               |                  |
| 176113                         |               |                      |                              | Ale           | rīs 🥑               |                              |                        |                                                                                                    |               |                  |
| XXXX                           |               |                      |                              | The           | Seve                | ere Weather Alerts           |                        |                                                                                                    |               |                  |
| 1.2.5                          |               |                      |                              | Chann         | el                  |                              |                        |                                                                                                    |               | <b>v</b><br>1    |
|                                |               |                      |                              |               |                     |                              |                        |                                                                                                    | +<br>€ 100% + | *                |
| 📀 🛞                            | 6             | ***                  | 💌 🥹 📜                        |               |                     | V 🤗 🔩 🛯                      | Desktop 🦹 🝕 🎯          | 7 🕸 🖸 🏘 🇞 🤴 8 🍽 N                                                                                                    | 📴 🕪 🙄 🍇 🤐     | 33 AM<br>18/2012 |